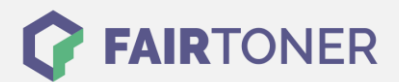

# **Brother TN-326 BK Toner Reset**

Schritt-für-Schritt: So setzen Sie den Toner Ihres Druckers ganz einfach zurück!

\_\_\_\_\_

# Hinweise für einen Brother TN-326 BK Toner Reset

Beachten Sie bitte die folgenden Hinweise genau, wenn Sie einen <u>Toner Reset</u> am Drucker durchführen möchten.

- Wählen Sie die passende Brother TN-326 BK Toner Reset-Anleitung für Ihren Drucker der Brother HL-Serie, Brother DCP-Serie oder Brother MFC-Serie aus
- Führen Sie die Reset-Anleitung bitte zügig über die Tastatur am Drucker aus. Sie verhindern so das Zurückfallen des Druckers in das Hauptmenü während der Eingabe
- Beachten Sie die Einzelschritte der Anleitung und lassen Sie keinen der Schritte aus
- Nicht jeder Drucker von Brother meldet den erfolgreichen Abschluss durch eine Nachricht ("accepted" oder "ausgeführt") nach dem resetten
- Mit den Anleitungen kann man originale TN-326 BK Toner von Brother und kompatible Toner zurücksetzen
- Bei einer Mehrfachauswahl entscheiden Sie sich für Ihren verwendeten Toner (Starter Toner / Standard Toner / Jumbo-XXL-Toner)
- Bei einer Mehrfachauswahl entscheiden Sie sich für die Farbe der Tonerkartusche oder führen den Reset für alle Farben aus (CMYK C=Cyan, M=Magenta, Y=Yellow, K=Black)

### Anleitungen zum Brother TN-326 BK Toner Reset

Hier finden Sie die passenden Brother TN-326 BK Toner Reset-Anleitungen für Drucker von Brother. Wählen Sie Ihre Druckerserie aus und führen Sie die Anleitung am Drucker aus.

# Brother TN-326 BK Toner Reset für Brother HL-L-8250 CDN, HL-L-8350 CDW, HL-L-8350 CDWT

Um Ihr Brother HL Gerät für die manuelle Toner Erkennung zurückzusetzen, gehen Sie bitte wie folgt vor:

- 1. Schalten Sie Ihr Gerät ein
- 2. Öffnen Sie die Druckerabdeckung
- 3. Die Meldung "Open Hood" wird angezeigt
- 4. Drücken Sie gleichzeitig "Cancel" und "Secure"
- 5. Das Tonermenü wird angezeigt
- 6. Wählen Sie mit + Ihren Toner
- 7. STD- Standard, HC- hohe Kapazität, S.HC- sehr hohe Kapazität
- 8. Bestätigen Sie mit "OK"
- 9. Verwenden Sie + oder um Ihren Toner zurückzusetzen
- 10. Nach dem Zurücksetzten erscheint "accepted"
- 11. Verlassen Sie das Menü und schließen Sie die Abdeckung

Damit haben Sie den Brother TN-326 BK Toner oder kompatiblen Toner im HL-Gerät erfolgreich zurückgesetzt.

FAIRTONER.DE ONLINESHOP / SOFORTHILFE / RATGEBER

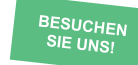

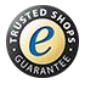

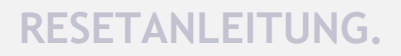

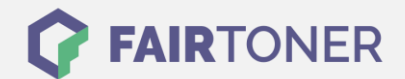

## Brother TN-326 BK Toner Reset für Brother DCP Geräte

Für einen manuellen Toner Reset für Brother DCP Geräte DCP-L-8400 CDN oder DCP-L-8450 CDW, befolgen Sie bitte die folgende Anleitung:

- 1. Schalten Sie Ihr Gerät ein
- 2. Wird eine Fehlermeldung angezeigt drücken sie Abbrechen (X)
- 3. Das Hauptmenü wird angezeigt
- 4. Drücken Sie "Fax" oder "Kopie"
- 5. Die Tastatur erscheint
- 6. Merken Sie sich die Position der Sterntaste \*- nicht drücken
- 7. Drücken Sie die "Home" Taste (Haus)
- 8. Öffnen Sie die Frontklappe
- 9. Drücken Sie nun die Position wo die Sterntaste\* war 5 Sekunden
- 10. Das Resetmenü erscheint
- 11. Wählen Sie Ihren Toner aus und bestätigen Sie
- 12. Das Display zeigt "Accepted"
- 13. Schließen Sie die Frontklappe

Damit haben Sie im DCP-Gerät den Brother TN-326 BK Toner erfolgreich zurückgesetzt.

#### Brother TN-326 BK Toner Reset für Brother MFC Geräte

Für einen manuellen Toner Reset für Brother MFC Geräte MFC-L-8650 CDW, MFC-L-8850 CDW, MFC-L-9550 CDW, befolgen Sie bitte die folgende Anleitung:

- 1. Schalten Sie Ihr Gerät ein
- 2. Wird eine Fehlermeldung angezeigt drücken sie Abbrechen (X)
- 3. Das Hauptmenü wird angezeigt
- 4. Drücken Sie "Fax" oder "Kopie"
- 5. Die Tastatur erscheint
- 6. Merken Sie sich die Position der Sterntaste \*- nicht drücken
- 7. Drücken Sie die "Home" Taste (Haus)
- 8. Öffnen Sie die Frontklappe
- 9. Drücken Sie nun die Position wo die Sterntaste\* war 5 Sekunden
- 10. Das Resetmenü erscheint
- 11. Wählen Sie Ihren Toner aus und bestätigen Sie
- 12. Das Display zeigt "Accepted"
- 13. Schließen Sie die Frontklappe

Damit haben Sie im MFC-Gerät den Brother TN-326 BK Toner erfolgreich zurückgesetzt.

# Brother TN-326 BK Toner und weiteres Verbrauchsmaterial bei FairToner

Bei <u>FairToner</u> können Sie das passende Verbrauchsmaterial für Ihren Drucker kaufen. Wir führen die passenden <u>Toner</u> und <u>Trommeln</u> für Drucker von Brother und auch für viele weitere Druckerhersteller.

- Brother TN-326 BK Toner
- Brother Toner
- Brother Trommeln

FAIRTONER.DE ONLINESHOP / SOFORTHILFE / RATGEBER

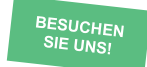

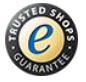